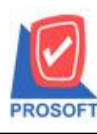

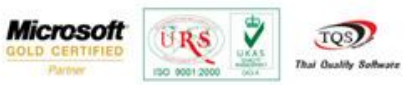

## ขั้นตอนการกำหนดสิทธิ์ใช้งานโปรแกรม myAccount บน Windows 8

1. คลิกขวาที่ Shortcut ของโปรแกรม myAccount > เลือก Properties

|          | <b>Open</b><br>Open file location                       |
|----------|---------------------------------------------------------|
| <b>M</b> | TortoiseSVN                                             |
|          | Pin to Start                                            |
| •        | Run as administrator                                    |
|          | Troubleshoot compatibility                              |
| -        | EditPlus 3                                              |
| a        | Scan selected files with Avira                          |
| 1        | WinMerge                                                |
|          | Add to archive                                          |
|          | Add to "myaccount.rar"                                  |
|          | Compress and email                                      |
|          | Compress to "myaccount.rar" and email<br>Pin to Taskbar |
|          | Send to                                                 |
|          | Cut                                                     |
|          | Сору                                                    |
|          | Paste                                                   |
|          | Create shortcut                                         |
|          | Delete                                                  |
|          | Rename                                                  |
|          | Properties                                              |

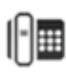

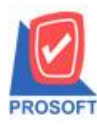

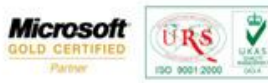

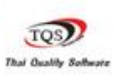

- 2. เลือก Tab Compatibility
- ในช่อง Privilege level ให้ดี๊กถูกที่ Run this program as an administrator 3.
- 4. คลิก OK

| nyAccount Properties                                                                                                 | × |
|----------------------------------------------------------------------------------------------------|---|
| General Shortcut Compatibility Security Details                                                                      |   |
| If this program isn't working correctly on this version of Windows,<br>try running the compatibility troubleshooter. |   |
| Run compatibility troubleshooter                                                                                     |   |
| How do I choose compatibility settings manually?                                                                     |   |
| Compatibility mode<br>Run this program in compatibility mode for:                                                    | 1 |
| Windows XP (Service Pack 3) V                                                                                        |   |
| Settings                                                                                                    |   |
| 8-bit (256) colour 🗸 🗸                                                                                               |   |
| Run in 640 x 480 screen resolution                                                                                   |   |
| Disable display scaling on high DPI settings                                                                         |   |
| Privilege level    Image: Run this program as an administrator 3                                                     |   |
| 🛞 Change settings for all users 4                                                                                    |   |
| OK Cancel Apply                                                                                                    |   |

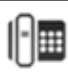

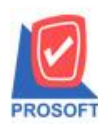

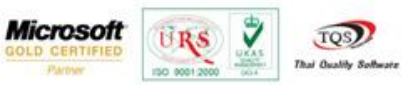

หมายเหตุ: กรณีที่ไม่ได้ตั้งค่าตามขั้นตอนด้านบน ให้เข้าให้งานโปรแกรม myAccount โดย คลิกขวา > Run as administrator

| A | Open                                  |   |
|---|---------------------------------------|---|
|   | Open file location                    |   |
| 1 | TortoiseSVN                           | × |
| - | Pin to Start                          |   |
| 8 | Run as administrator                  | 1 |
| - | I roubleshoot compatibility           |   |
| - | EditPlus 3                            |   |
| a | Scan selected files with Avira        |   |
| 1 | WinMerge                              |   |
| 1 | Add to archive                        |   |
|   | Add to "myaccount.rar"                |   |
|   | Compress and email                    |   |
| 8 | Compress to "myaccount.rar" and email |   |
|   | Pin to Taskbar                        |   |
|   | Send to                               | • |
|   | Cut                                   |   |
|   | Сору                                  |   |
|   | Create shortcut                       |   |
|   | Delete                                |   |
|   | Rename                                |   |

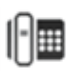